# Denver Fire Department (DFD) Permits For the Colorado Convention Center & Bellco Theatre (CCC)

Directions for logging into the Denver's Permitting and Licensing Center are attached. If you need assistance with creating your account or selections within the permitting website, please contact:

Mark Brisse Senior Operations Manager Colorado Convention Center/Bellco Theatre 303-228-8013 <u>mbrisse@denverconvention.com</u> Joe Florez Fire Prevention Denver Fire Department 720-913-3464 joseph.florez@denvergov.org

### Show management or show contractors must obtain a permit for the following:

- Exhibit Hall, Ballroom, Meeting Rooms and Lobby Space Floorplans
- Fueled Vehicles and Machinery
  - This does not include fully electric vehicles
  - o This does include lawn equipment, boats, and RVs
  - o This only pertains to equipment that has previously had and/or currently has fuel in it
- Open Flame Requests
  - o Includes Propane or Butane for Cooking. Max size is a 1lb bottle.
  - o Sterno
  - o Candles
- Pyrotechnics and cryogenics
- Two Story Exhibit Booths
  - Tents, Canopies, or Any Display With a Top 400 Square Feet or Greater
    - o The CCC requires a smoke detector and fire extinguisher with any tent, canopy, or enclosed roof of 199 square feet or more

## Floorplans

Effective May 1, 2022 - Event floorplans must be submitted directly by show management or producing contractor to DFD.

If a floorplan is submitted within 2 weeks of event, individual uploading the floorplan will receive a notification on the permitting website that floorplan may not be approved in time.

In addition to submitting floorplans through the City's permit, the CCC still requires copies of all floorplans to ensure accuracy and for the purposes of setting equipment. Please send to your event manager.

Floorplans should include location of fueled equipment.

## DFD 2022 Fee for Floorplan: \$75 per event\*

\*This rate is scheduled to increase in 2023

## **Fueled Vehicles**

DFD has fees associated with vehicles displayed at the CCC. These fees are broken down by number of vehicles.

#### **DFD 2022 Fueled Vehicle Permit Fees**

- 1 4 vehicles = \$75
- $5 \ge$  vehicles = \$150

Show management may provide information to exhibitors to request their own vehicle permits or show management may obtain permits for entire event. Due to fees being broken down into quantity of vehicles, if a show manager expects multiple exhibitors to display vehicles, it may be more cost effective for show manager to obtain permit to cover all vehicles at event.

DFD's requirement to have fire detail arrive onsite 1-2 hours prior to event to inspect 10 or more vehicles remains unchanged.

#### Hazers

You do not need to submit a permit request for haze. The CCC holds a permit for haze. This means that the CCC must receive your request for haze, including times of hazing including testing, a Safety Data Sheet (SDS) for the haze fluid, and a cut sheet for the hazer.

**CCC 2022 Hazer Use Fee:** \$50 per hour\*\*\* \*\*\*This price is subject to increase

10.27.22 MCT

#### **Denver Fire Department**

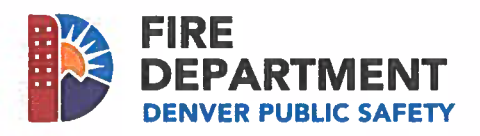

Fire Prevention Division 745 West Colfax Avenue Denver, C0 80204 p: 720.913.3474 www.denvergov.org/fire

## **Most Common Special Event Permit Fees**

|    | Candles, Sterno, and open flame                       | \$50/\$175 (annual)                                           |
|----|-------------------------------------------------------|---------------------------------------------------------------|
| a. | Fueled Vehicles Indoors                               | (Separate fee chart)                                          |
|    | Fog/Haze Machine ^                                    | \$75 single use/\$125 Annual                                  |
| ð  | Fireworks Indoors +                                   | \$125 single show/ \$250 multiple shows                       |
|    | Fireworks Outdoors +                                  | \$350 (Aerial Displays)                                       |
|    | Flame Effects +                                       | Add \$50 (LPG fuel use calculated separately)                 |
|    | Fire Dancer/Performance                               | \$50 ea. / \$150 annual                                       |
|    | Canopies 401-1999 sq ft                               | \$125                                                         |
|    | Canopies 2000-9999 sq ft                              | \$125                                                         |
|    | Canopies > 10,000 sq ft                               | \$250                                                         |
|    | Tent 200sq ft-1000sq ft                               | \$100                                                         |
|    | Tents with air-supported structure 201-999 sq ft      | \$100                                                         |
|    | Tents 1000-4,999 sq ft                                | \$125                                                         |
|    | Tents 5,000 and greater                               | \$250                                                         |
|    | Multiple Tents                                        | Additional \$25                                               |
|    | Vendor                                                | \$75 single event/ \$200 Annual                               |
|    | Temp Heating Appliance<br>(propane, electric, diesel) | \$75 (fuei use calculated separateiy)                         |
|    | Temp Generator<br>(propane, diesel, gas)              | \$75 (fuel use calculated separately)                         |
|    | Mushroom Heater                                       | \$75 single use/\$200 Annual (fuel use calculated separately) |
|    | Occupancy Increase                                    | \$200 (10% max when approved)                                 |
|    | LPG Use & Storage                                     | (Propane fuel use for cooking, heating, and generators)       |
|    | Flammable Liquid Use & Storage                        | (Diesel or gasoline fuel use for heating and generators)      |
|    | Small Community Event with minimal elements*          | \$75/ \$200 annual (e.g. event series)                        |
|    | Mid-Size Event with several elements                  | \$250                                                         |
|    | Large Event with multiple elements*                   | \$500                                                         |

| G Derivergov permitting - Google: x     ★     ★     ★       ←     →     C*     ▲     ▲                                                                                                    | - a x                               |
|----------------------------------------------------------------------------------------------------|-------------------------------------|
| DENVER Neighborhood Business Visiting Government Online Services A to Z                                                                                                    |                                     |
| Denver's Permitting and Licensing Center Search                                                                                                    | in account Login                    |
| Home         Development Services         Business Licenses         Contractor Licensing         Right-of-Way         Conveyance         Fire           Advanced Search                                                                                                    |                                     |
| Username or E-mail: Christi.Auftman@denvergov.org Password:                                                                                                    |                                     |
| Remember me on this computer     I've forgotten my password     New Users: Register for an account                                                                                                    |                                     |
| Welcome to Denver's online permitting and licensing center!           • Development Services: Apply or pay for development permits, Check plan review status, Schedule inspections, Search permit records           • Business Licenses: Apply, renew, or modify a business license, Search license records           • Contractor Licensing: Apply for or renew a license or certificate           • Right-of-Way: Apply for a ROW permit, Request an address, Schedule a ROW inspection, Search ROW permit records |                                     |
| Contractors: After logging in, go to "My Account" to add your license.                                                                                                    |                                     |
| View Denver's business license hearing calendar.                                                                                                    |                                     |
| 🛨 🔿 Type here to search 🛛 📮 🛤 💿 🧟 💿 📾 🕺 🚾 📟 🤤                                                                                                    | x <sup>R</sup> ∧ 🛥 🖿 🖓 d⊗ 1034 AM 🖓 |

Step 1: Go to <u>https://www.denvergov.org/AccelaCitizenAccess</u>, and register for an account. Provide an email that you will use to receive permit update notifications.

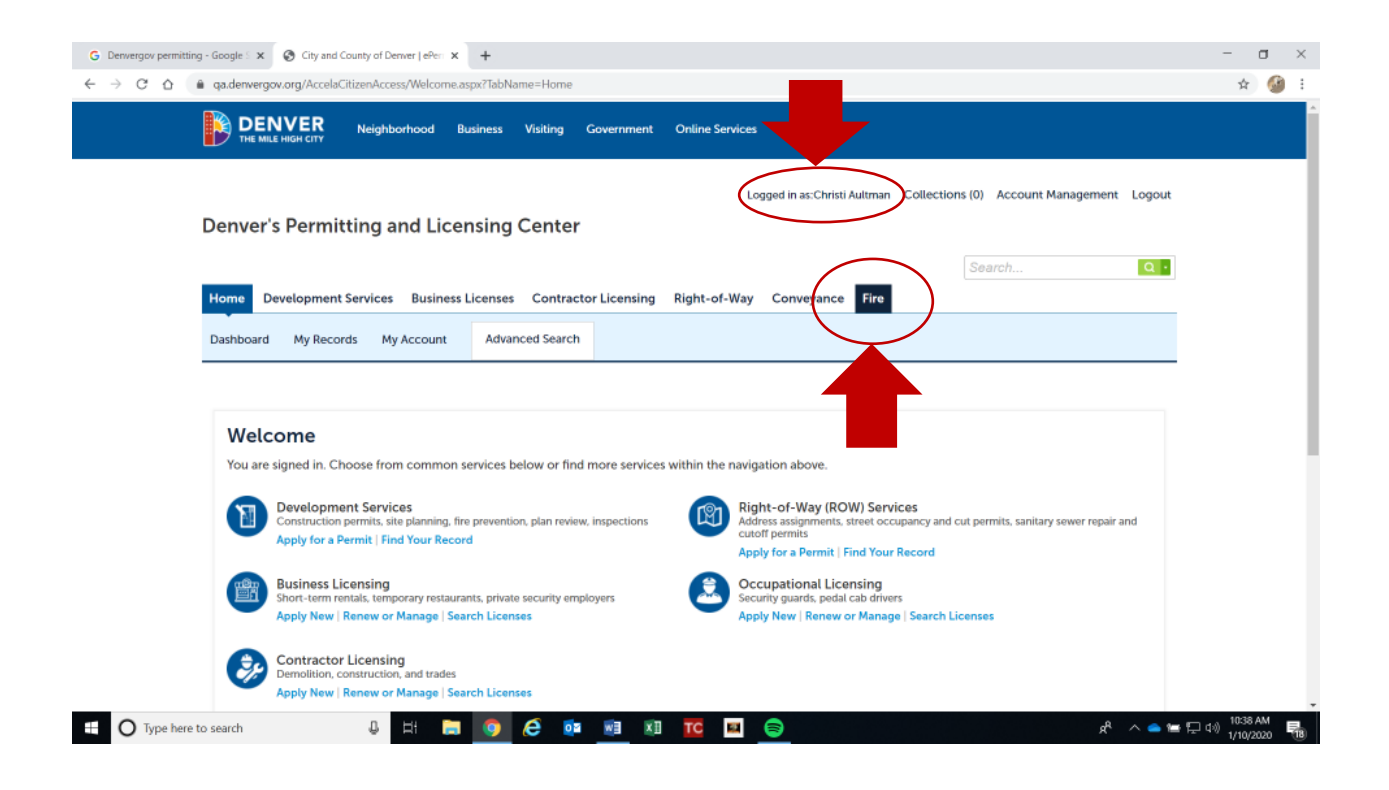

Step 2: Make sure you are logged in, then hover your cursor over the **Fire** tab and click on it.

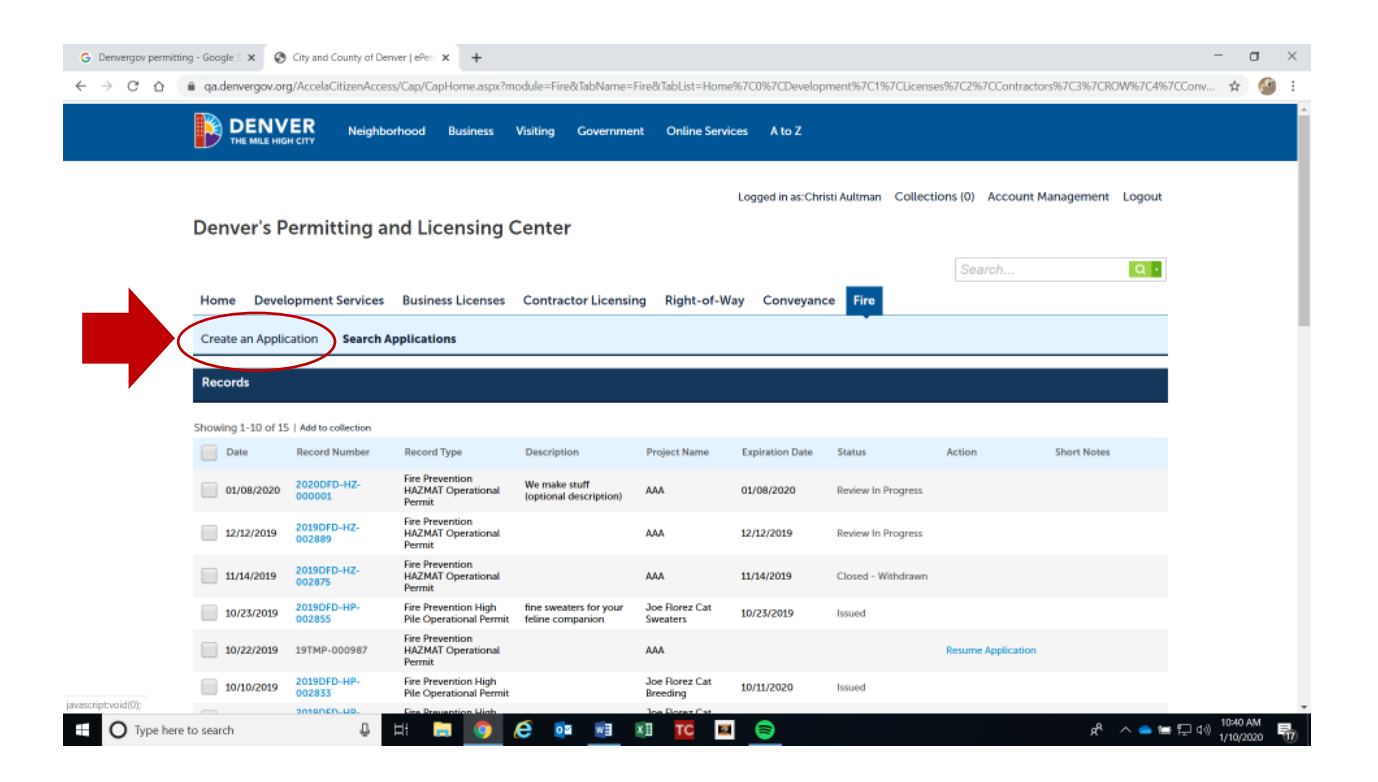

Step 3: In the blue field, click on **Create an Application**.

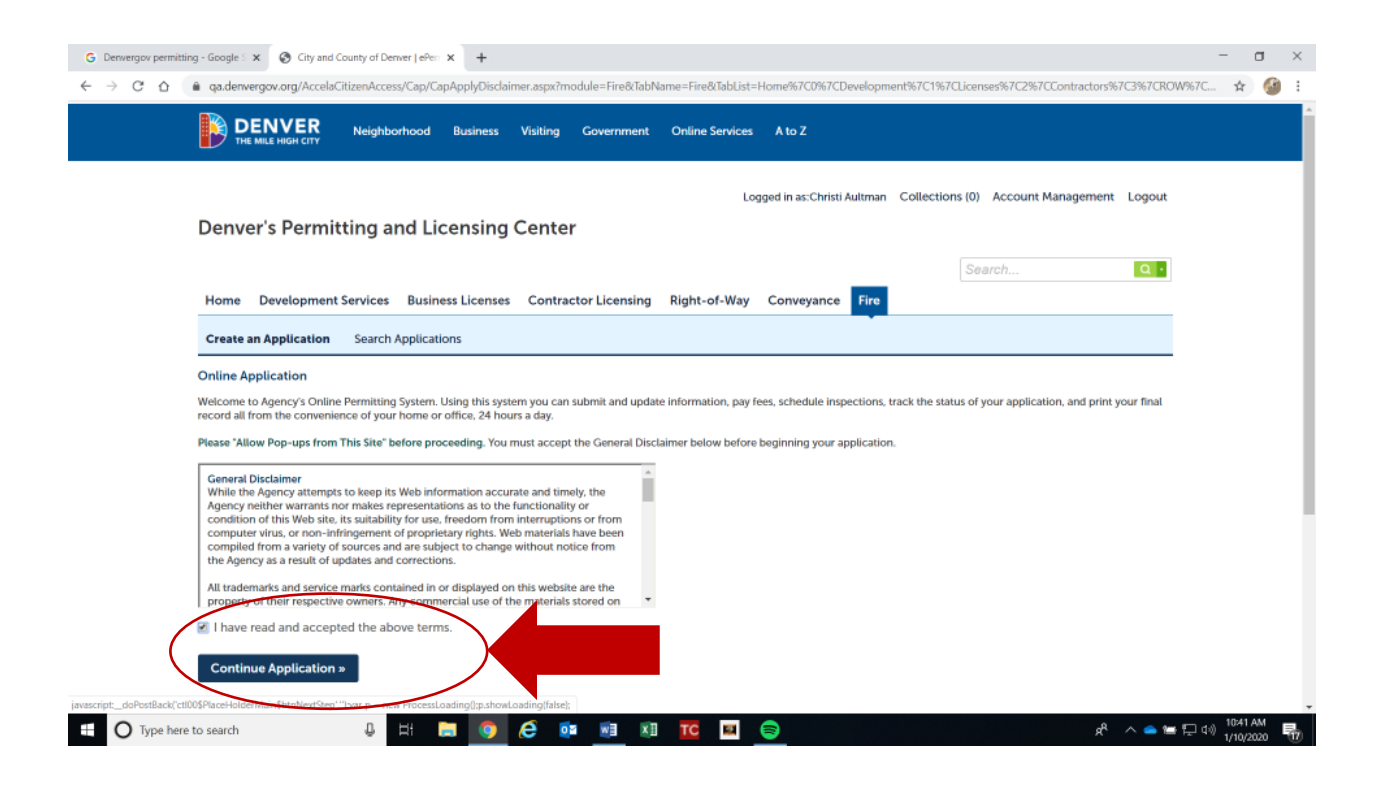

Step 4: Read the **General Disclaimer** and click the box indicating you have read. Then click on **Continue Application** to advance to the next step.

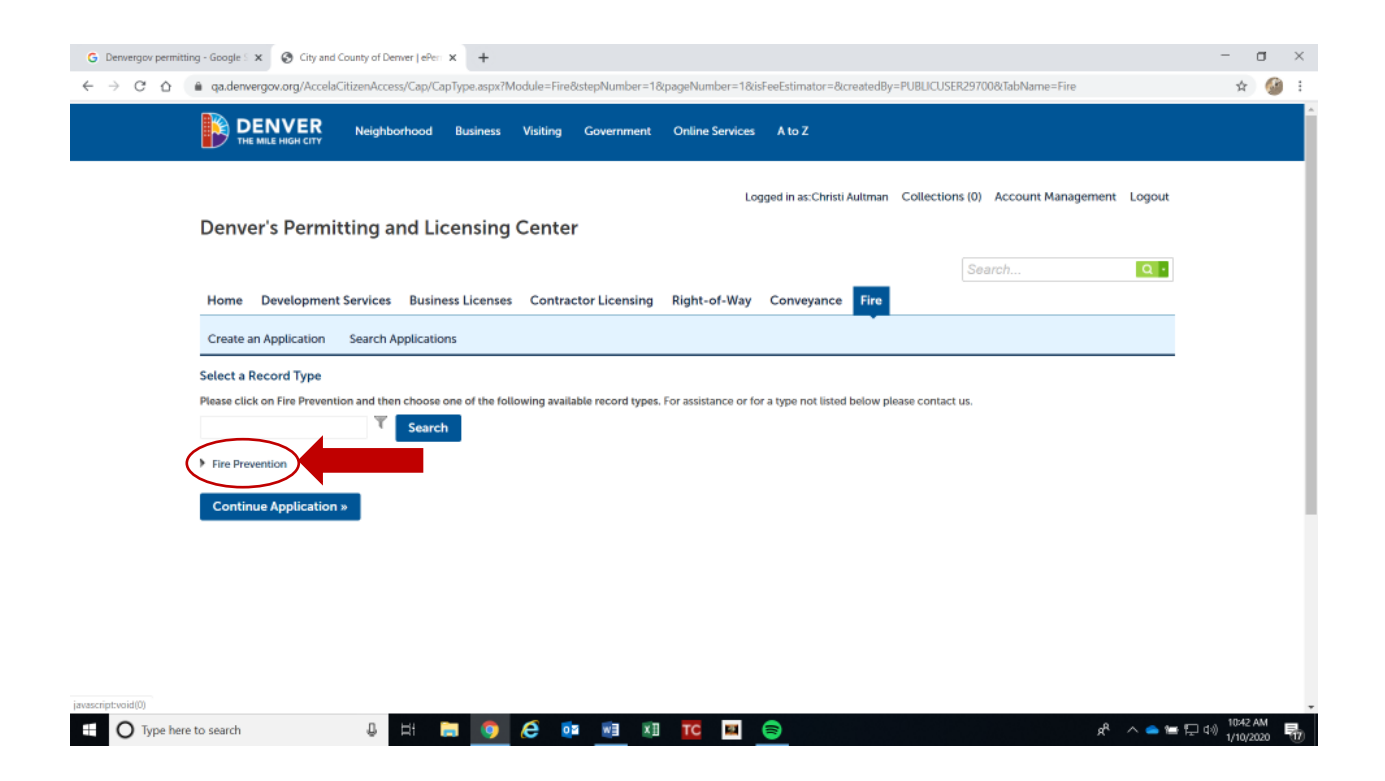

Step 5: Locate the text that reads **Fire Prevention** with a small arrow pointing to the right. Hover your cursor over the small arrow and click on it. This should expand a list of choices.

| City and County of | f Denver   ePeri X G screenshot on dell laptop - Goog X +                                                                                                    | - 0                        | $\times$  |
|--------------------|----------------------------------------------------------------------------------------------------|----------------------------|-----------|
| < → C ☆            | adenvergov.org/AccelaCitizenAccess/Cap/CapType.aspx?Module=Fire8istepNumber=18ipageNumber=18isFeeEstimator=8icreated8y=PUBLICUSER297008/TabName=Fire                                                                                                    | * <b>0</b>                 | :         |
|                    | Logged in as: Christi Aultman Collections (0) Account Management Logout                                                                                                    |                            | ^         |
|                    | Denver's Permitting and Licensing Center                                                                                                    |                            |           |
|                    | We are currently experiencing issues with permit renewals and expiration notices - the system is sending duplicates and irrelevant emails in some cases. If you have a valid permit, and received notices for permits which were previously expired, or are no longer needed - please disregard. If you still have questions, please contact us at DENFPB@denvergov.org            |                            | ł         |
|                    | Search Q •                                                                                                    |                            |           |
|                    | Home Development Services Business Licenses Contractor Licensing Right-of-Way Conveyance Fire Parks Recreation                                                                                                    |                            |           |
|                    | Create an Application Search Applications                                                                                                    |                            |           |
|                    | Select a Record Type                                                                                                    |                            |           |
|                    | Please click on Fire Prevention and then choose one of the following available record types. For fire construction permits, which are related to any commercial construction<br>project in new or existing structures (installing sprinklers, fire alarms, etc.), submit through the Development Services tab. For assistance or for a type not listed below please<br>contact us. |                            | 1         |
|                    | Search                                                                                                    |                            |           |
|                    | Fire Prevention     Fire Prevention Aircraft Reflueiing Operational Permit     Fire Prevention Conditional Operational Permit     Fire Prevention Flammable Operational Permit     Fire Prevention High Pile Operational Permit     Fire Prevention High Pile Operational Permit     Fire Prevention High Pile Operational Permit     Fire Prevention Marguan Operational Permit   |                            |           |
|                    | Fire Prevention Samo Day Operational Permit     Fire Prevention Special Event Operational Permit     don't know what Fire Permit I need                                                                                                    |                            |           |
|                    | Continue Application *                                                                                                    |                            |           |
| 🗄 🔎 Type her       | re to search O 🛱 🔚 🧕 🧟 💶 🗷 🔛 👘 🛜 🔷 🗠 🖛                                                                                                    | 信句》 6:44 AM<br>1/29/2021 〔 | $\square$ |

Step 6: Locate **Fire Prevention Special Events Operational Permit** in the list and select. Then click on **Continue Application** to advance to the next step.

|                                                                                                   | nt Services Business Licenses Contract             | tor Licensing Right-of-Way Conveyar         | nce Fire Parks Recreation |                  |
|---------------------------------------------------------------------------------------------------|----------------------------------------------------|---------------------------------------------|---------------------------|------------------|
| Create an Application                                                                             | Search Applications                                |                                             |                           |                  |
| Fire Prevention Special                                                                           | Event Operational Permit                           |                                             |                           |                  |
| 1 Step 1                                                                                          | 2 Review                                           | 3 Pay Fees                                  | 4 Record Issuance         |                  |
| Step 1:Step 1>Det                                                                                 | ailed Information                                  |                                             | * indicates               | a required field |
|                                                                                                   |                                                    |                                             |                           |                  |
| Detait mormation                                                                                  |                                                    |                                             |                           |                  |
|                                                                                                   |                                                    |                                             |                           |                  |
| Please enter your                                                                                 | Business Name and a general descriptior            | n of your operation as it applies to Fire P | Prevention                |                  |
| Please enter your                                                                                 | Business Name and a general description            | n of your operation as it applies to Fire P | revention                 |                  |
| Please enter your<br>• Pasiness Name:<br>AAA                                                      | Business Name and a general description            | n of your operation as it applies to Fire P | revention                 |                  |
| Please enter your<br>• Desiness Name:<br>AAA<br>Description of Oper<br>Big events                 | Business Name and a general description            | n of your operation as it applies to Fire P | revention                 |                  |
| Please enter your<br>*Desiness Name:<br>AAA<br>Description of Open<br>Big events                  | Business Name and a general description            | n of your operation as it applies to Fire P | revention                 |                  |
| Please enter your<br>*Desiness Name:<br>AAA<br>Description of Oper<br>Big events                  | Business Name and a general description<br>ations: | n of your operation as it applies to Fire P | revention                 |                  |
| Please enter your<br>*Jersiness Name:<br>AAA<br>Description of Open<br>Big events                 | Business Name and a general description<br>ations: | n of your operation as it applies to Fire P | revention                 |                  |
| Please enter your<br>*Jessiness Name:<br>AAA<br>Description of Open<br>Big events<br>spell check  | Business Name and a general description            | n of your operation as it applies to Fire P | revention                 |                  |
| Please enter your<br>*Persiness Name:<br>AAA<br>Description of Oper<br>Big events<br>spell check. | Business Name and a general description            | n of your operation as it applies to Fire P | revention                 |                  |
| Please enter your<br>*Persiness Name:<br>AAA<br>Description of Oper<br>Big events<br>spelt check  | Business Name and a general description            | n of your operation as it applies to Fire P | revention                 | Vertices         |

Step 7: Fill out your business name. All fields with a red asterisk are mandatory. Description of Operations is optional. Then click on **Continue Application** in the lower right corner to advance to the next page.

|                                            | Telit Services Dusiness Licenses          | Contractor Licensing Right | t-of-Way Conveyance Fire | Parks Recreation  |                         |
|--------------------------------------------|-------------------------------------------|----------------------------|--------------------------|-------------------|-------------------------|
| Create an Application                      | n Search Applications                     |                            |                          |                   |                         |
| Fire Prevention Spe                        | ial Event Operational Permit              |                            |                          |                   |                         |
| 1 Step 1                                   | 2 Review                                  | 3                          | Pay Fees                 | 4 Record Issuance |                         |
| In case of questions, plea                 | e contect us at 720 913-3474 or denfpb@do | envergov.org               |                          | * indi            | cates a required field. |
| Address                                    |                                           |                            |                          |                   |                         |
| * Street No.:                              | Direction: Street Name:                   | 3 Street Type:             |                          |                   |                         |
| 745                                        | Seler Colfax                              | Select                     |                          |                   |                         |
| 10017 11000                                | Office (NOL)                              |                            |                          |                   |                         |
| Select                                     |                                           |                            |                          |                   |                         |
| Search                                     | sar                                       |                            |                          |                   |                         |
| Search                                     | sar                                       |                            |                          |                   |                         |
| Search C                                   | sar                                       |                            |                          |                   |                         |
| Ont type:<br>Select<br>Search Ct<br>Parcel | 247                                       | ,                          |                          |                   |                         |

## Step 8:

In the **Address** field, \*<u>type in the business street number and name only</u>, and hit **search**. After a short wait, this should auto-populate the parcel and owner fields. You might be given a pop-up box with multiple choices, just pick the one that looks best. Then click on **Continue Application** to advance to the next screen.

\*REMEMBER- You <u>only</u> need to type in the address numbers, and street name! **Do not** type in street direction (East, West, North, South) or Street Type (Avenue, Way, Boulevard, etc.) Do NOT type this in, **only** street numerical and street name/number.

| *street No.: Direction. *street Name: ♥ street Type.<br>745 W ▼ Colfax AVE ▼ |  |
|------------------------------------------------------------------------------|--|
| Unit Type: Unit No.:<br>Select                                               |  |
| Search Clear                                                                 |  |
|                                                                              |  |
| Parcel                                                                       |  |
| * Parcel Number:<br>0233624002000                                            |  |
| Search Clear                                                                 |  |
|                                                                              |  |
| Owner                                                                        |  |
| Owner Name: ()<br>CITY & COUNTY OF DENVER                                    |  |
| Search Clear                                                                 |  |
|                                                                              |  |

Step 9: Parcel number will auto-populate when you search by address number and street name only.

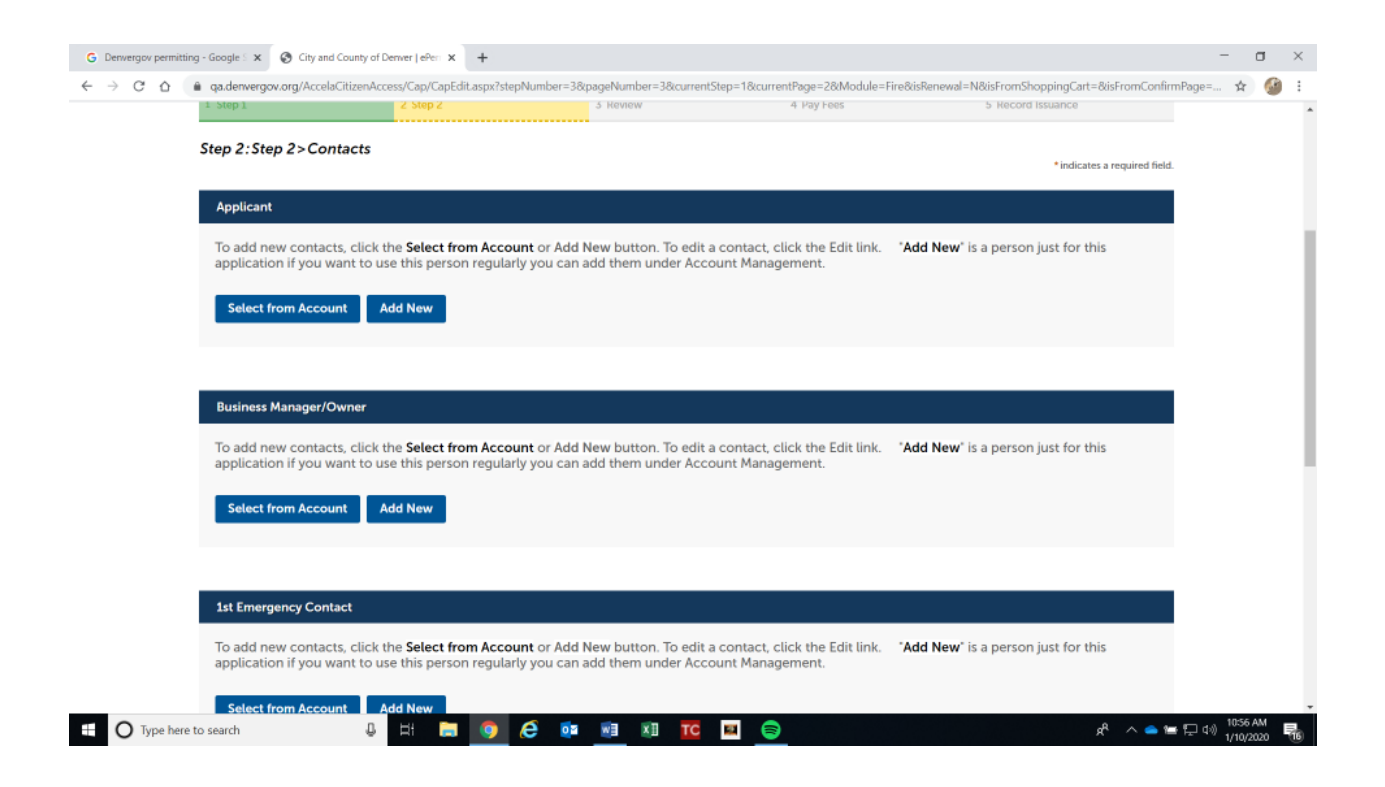

Step 10: On the Contacts page, you must fill out the first three fields- Applicant, Business Manager, and 1<sup>st</sup> Emergency Contact. If Manager and Owner are different, choose whichever contact you'd like. You may add an additional contact as 2<sup>nd</sup> Emergency Contact, this field is optional. All fields with red asterisks are mandatory fields. If you miss a mandatory field, you will be unable to advance to the next page. Select **Continue Application** in the bottom right corner of the page when you are done to advance to the next step.

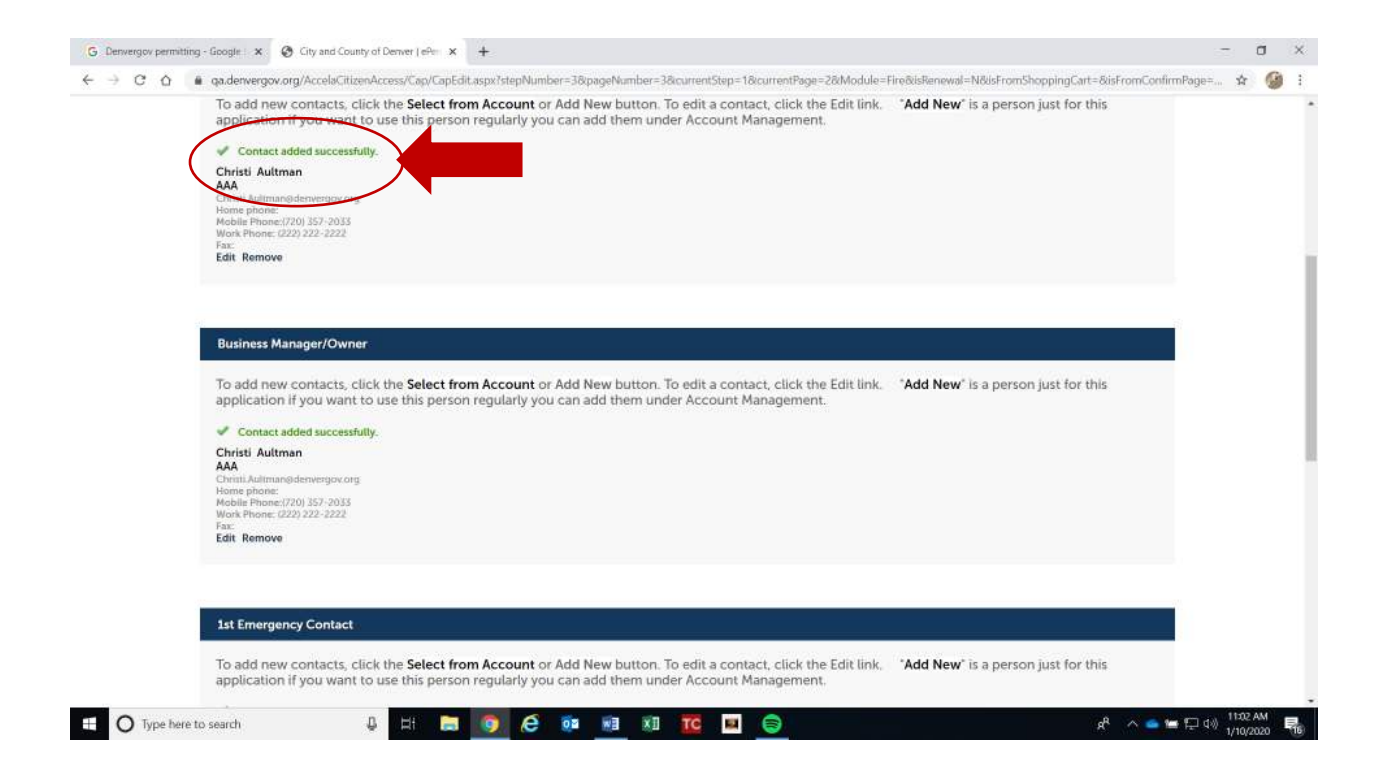

Step 11: When all contact info is added successfully, your page will look like this. Then you can advance to the next step.

| ep 1: step 1>Permit Details                         |              | * indicates a r |
|-----------------------------------------------------|--------------|-----------------|
| Custom Fields                                       |              |                 |
| APPLICATION ITEMS                                   |              |                 |
| Type of Permit:                                     | Single Event |                 |
| Event Name:                                         |              |                 |
| Event Start Date:                                   |              |                 |
| * Event End Date:                                   |              |                 |
| Location of the Event:                              |              |                 |
| Candles and Open Flames in Assembly Areas - Sterno: | 0            |                 |
| Cooking with Propane or Charcol:                    | 0            |                 |
| Mushroom Heaters:                                   | 0            |                 |
| Number of Mushroom Heaters:                         |              |                 |
| Use of Combustible/Flammable Liquids:               |              |                 |
| Portable Generator - Diesel:                        |              |                 |
| Number of Units:                                    |              |                 |
| Portable Generator - Gas:                           |              |                 |
| Number of Gas Units:                                |              |                 |
| ls generator over 5 kw?:                            | O Yes 🔿 No   |                 |
| Tent Over 200 Square Feet:                          |              |                 |
| Size of Tent:                                       |              |                 |

Step 12: Fill out all fields relevant to your Special Event-*Type of Permit, Event Name, Event Start Date and End Date,* and *Location of the Event* are mandatory fields (marked with a red asterisk, you cannot advance in the application if these details are not complete). Provide all the relevant details, for example, if you have tents, you must provide the sizes, etc.

| Tent Over 200 Square Feet:             | 0 |                        |
|----------------------------------------|---|------------------------|
| Size of Tent:                          |   |                        |
| Al                                     |   |                        |
| Number of Tents:                       |   |                        |
| Canopy Over 400 Square Feet:           | Ū |                        |
| Size of Canopy:                        |   |                        |
|                                        |   |                        |
| Number of Canopies:                    |   |                        |
| Other:                                 |   |                        |
| Other Description:                     |   |                        |
|                                        |   |                        |
| PYROTECHNICS ITEMS                     |   |                        |
| Indoor/Outdoor Proximate Pyrotechnics: |   |                        |
| Temporary Heat - Electric or Propane:  |   |                        |
| FireWorks:                             |   |                        |
| Propane Effects:                       |   |                        |
| Fogger(s)/Hazer(s):                    |   |                        |
| Fire Dancing:                          |   |                        |
|                                        |   |                        |
|                                        |   |                        |
| Save and resume later                  |   | Continue Application » |
|                                        |   |                        |
|                                        |   |                        |
|                                        |   |                        |

Step 13: Once you have filled out all relevant details, click on **Continue Application** in the lower right corner to advance to the next screen.

| Create an Applica                      | ition Search App                   | lications           |               |            |  |                   |                   |
|----------------------------------------|------------------------------------|---------------------|---------------|------------|--|-------------------|-------------------|
| ire Prevention Sp                      | pecial Event Opera                 | tional Permit       |               |            |  |                   |                   |
| 1 Step 1                               |                                    | 2 Review            |               | 3 Pay Fees |  | 4 Record Issuance |                   |
| Step 1:Step 1>                         | Document Atta                      | chments             |               |            |  |                   | • Indiana         |
|                                        |                                    |                     |               |            |  |                   | - mulcates a requ |
| Attachment                             |                                    |                     |               |            |  |                   |                   |
|                                        |                                    |                     |               |            |  |                   |                   |
| The maximum                            | i file size allowed                | is 1024 MB.         |               |            |  |                   |                   |
| The maximum                            | i file size allowed<br>Type        | is 1024 MB.<br>Size | Latest Update | Action     |  |                   |                   |
| The maximum<br>Name<br>No records four | n file size allowed<br>Type<br>nd. | is 1024 MB.<br>Size | Latest Update | Action     |  |                   |                   |
| The maximum<br>Name<br>No records four | n file size allowed<br>Type<br>nd. | is 1024 MB.<br>Size | Latest Update | Action     |  |                   |                   |
| The maximum<br>Name<br>No records four | a file size allowed<br>Type<br>nd. | is 1024 MB.<br>Size | Latest Update | Action     |  |                   |                   |
| The maximum<br>Name<br>No records four | n file size allowed<br>Type<br>nd. | is 1024 MB.<br>Size | Latest Update | Action     |  |                   |                   |

Step 14: This is where you will attach all documents needed for review such as Site Maps, Floor Plans, Copies of Licenses and Certifications, Proof of Flame Retardant Tent Materials, etc.

Click on blue **Add** button to upload documents.

| pecial Event Operational Permit                     |                                                          |               |            |
|-----------------------------------------------------|----------------------------------------------------------|---------------|------------|
|                                                     |                                                          |               |            |
| Document Attachments                                | File Upload<br>The maximum file size allowed is 1024 MB. | ×             | * indica   |
| n file size allowed is 1024 MB.<br>Type Size<br>nd. |                                                          |               |            |
|                                                     | Continue                                                 | Remove All Ca | -          |
| e later                                             | 4                                                        | •             | Continue A |
|                                                     |                                                          |               |            |

Step 15: This window will open up- click **Add** again in this field to upload documents.

| The maxim           | um file size allowed is | 1024 MB. |               |        |     |   |
|---------------------|-------------------------|----------|---------------|--------|-----|---|
| Name                | Туре                    | Size     | Latest Update | Action |     |   |
| No records          | ound.                   |          |               |        |     |   |
| 1                   |                         |          |               |        |     |   |
| * Tuno:             |                         |          |               |        |     |   |
| Select              | • • •                   |          |               |        |     |   |
| File                |                         |          |               |        |     |   |
| Capture1.JPG        |                         |          |               |        |     |   |
| *Description        |                         |          |               |        |     |   |
|                     |                         |          |               |        |     |   |
|                     |                         |          |               |        |     |   |
|                     |                         |          |               |        |     | _ |
|                     |                         |          |               |        | *   |   |
|                     |                         |          |               |        | 11. |   |
|                     |                         |          |               |        |     |   |
| spell check         |                         |          |               |        |     |   |
| spell chost         | Add Remove All          |          |               |        |     |   |
| spell chost<br>Save | Add Remove All          |          |               |        |     |   |

Step 16: Once you have attached the document, select document **TYPE** from the drop-down menu, then provide a brief **DESCRIPTION** in the field with the red asterisk, and click **Save**. Or, you can more documents, but you must remember to click **Save**. Click on **Continue Application** in the lower right corner to advance to the next page.

| Fire Prevention Spe | ecial Event Operational  | Permit   |               |            |                   |
|---------------------|--------------------------|----------|---------------|------------|-------------------|
| 1 Step 1            | iona erem operational    | 2 Review |               | 3 Pay Fees | 4 Record Issuance |
|                     |                          |          |               |            |                   |
| The maximum         | file size allowed is 102 | 24 MB.   |               |            |                   |
| Name                | Type                     | Size     | Latest Update | Action     |                   |
| Capture1.JPG        | Fire-Site Diagram        | 90.13 KB | 02/26/2021    | Actions 🗸  |                   |
|                     |                          |          |               |            | •                 |
|                     |                          |          |               |            |                   |
|                     |                          |          |               |            |                   |

Step 17: This is what the page will look like when your documents are downloaded and saved correctly. Click on **Continue Application** in the lower right corner to advance to the next screen.

| Save and resume later Proce review all information below. Click the "Edit" buttons to make changes to sections or "Continue Application" to move on. | Continue Application » |
|----------------------------------------------------------------------------------------------------|------------------------|
| Permit Type                                                                                                    |                        |
| Fire Prevention Special Event Operational Permit                                                                                                    |                        |
| Detail Information                                                                                                    | Edit                   |
| Please enter your Business Name and a general description of your operation as it applies to Fire Prevention<br>Business Name:ANA                    |                        |
| Address                                                                                                    | Edit                   |
| 745 W Colfax AVE                                                                                                    |                        |
| Parcel                                                                                                    | Edit                   |
| Parcel Number: 0233624002000                                                                                                    |                        |
| Owner                                                                                                    | Edit                   |
| CITY & COUNTY OF DENVER                                                                                                    |                        |
| Applicant                                                                                                    | Edit                   |

Step 18: Review the information you have provided. At any step in the application, you may elect to **Save and Resume Later**. This will save the data you have entered so you can just pick up from where you left off. To advance to the next step, click on **Continue Application** in the upper right and/or lower right corner of the screen.

|                      | а.                       |       |               |        |      |    |
|----------------------|--------------------------|-------|---------------|--------|------|----|
| s generator over 5 k | kw?:                     |       |               |        |      |    |
| Tent Over 200 Squa   | re Feet:                 | No    |               |        |      |    |
| Size of Tent:        |                          |       |               |        |      |    |
| Number of Tents:     |                          |       |               |        |      |    |
| Canopy Over 400 So   | quare Feet:              | No    |               |        |      |    |
| Size of Canopy:      |                          |       |               |        |      |    |
| Number of Canople    | 5:                       |       |               |        |      |    |
| Other:               |                          | No    |               |        |      |    |
| Other Description:   |                          |       |               |        |      |    |
| PYROTECHNICS ITE     | MS                       |       |               |        | Edit |    |
| ndoor/Outdoor Pro    | oximate Pyrotechnics:    | No    |               |        |      |    |
| Temporary Heat - El  | lectric or Propane:      | No    |               |        |      |    |
| FireWorks:           |                          | No    |               |        |      |    |
| Propane Effects:     |                          | No    |               |        |      |    |
| Fogger(s)/Hazer(s):  |                          | No    |               |        |      |    |
| Fire Dancing:        |                          | No    |               |        |      |    |
| Attachment           |                          |       |               |        | Edi  | It |
| The maximum fi       | ile size allowed is 1024 | 4 MB. |               |        |      |    |
|                      | Tons                     | Size  | Latest Update | Action |      |    |
| Name                 | type                     |       |               | A      |      |    |

Step 18 cont.: Review **all** information to confirm it is correct before you submit.

| Create an Applic          | Create an Application Search Applications                                                                                                    |                                                                                                    |                                                                                              |  |  |  |  |  |
|---------------------------|----------------------------------------------------------------------------------------------------|----------------------------------------------------------------------------------------------------|----------------------------------------------------------------------------------------------|--|--|--|--|--|
| Fire Prevention S         | pecial Event Operational Permit                                                                                                    |                                                                                                    |                                                                                              |  |  |  |  |  |
| 1 Stop A                  | 7 Series                                                                                                    | 3 Pary Frans                                                                                                    | 4 Record Issuance                                                                            |  |  |  |  |  |
| Your a<br>many<br>referen | pplication has been received and will be processed<br>factors can affect this timeframe and your patience<br>nee the record number of the applications. | in the order in which it has been received. Applicatio<br>is appreciated. If you have questions about the statu: | ns are typically reviewed within one week, howe<br>s please contact denfpb@denvergov.org and |  |  |  |  |  |
| You w                     | ill also be notified of any fees due through email.                                                                                                    |                                                                                                    |                                                                                              |  |  |  |  |  |
| After p                   | bayment is received your permit will be issued.                                                                                                    |                                                                                                    |                                                                                              |  |  |  |  |  |

You will need this number to check the status of your application or to schedule/check results of inspections. Please print a copy for your records.

Step 19: Your application has been submitted for review by the Special Events group. You will receive email notifications regarding any status update or change to your application. These will come from info@denvergov.org, do not delete them or send them to your junk/spam folder, as they contain important information regarding your permit. You will be emailed a link to pay permit fees and will be emailed a copy of your permit once payment has been posted. Please direct general questions to: DENFPB@denvergov.org. Please direct Special Events *specific* questions to: SpecialEventsDFD@denvergov.org.